# ver 1.0 (QG23A01ENG) MAP NGED**(**POWER NEED POWER 30 UPMAP QUICK GUIDE - ENG

Manna Asterna

### 

# UpMap SYSTEM

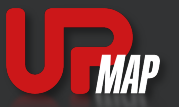

The UpMap suite, made up of the UpMap application and the T800+ interface device, is the first system that allows you to customize the way you live your passion

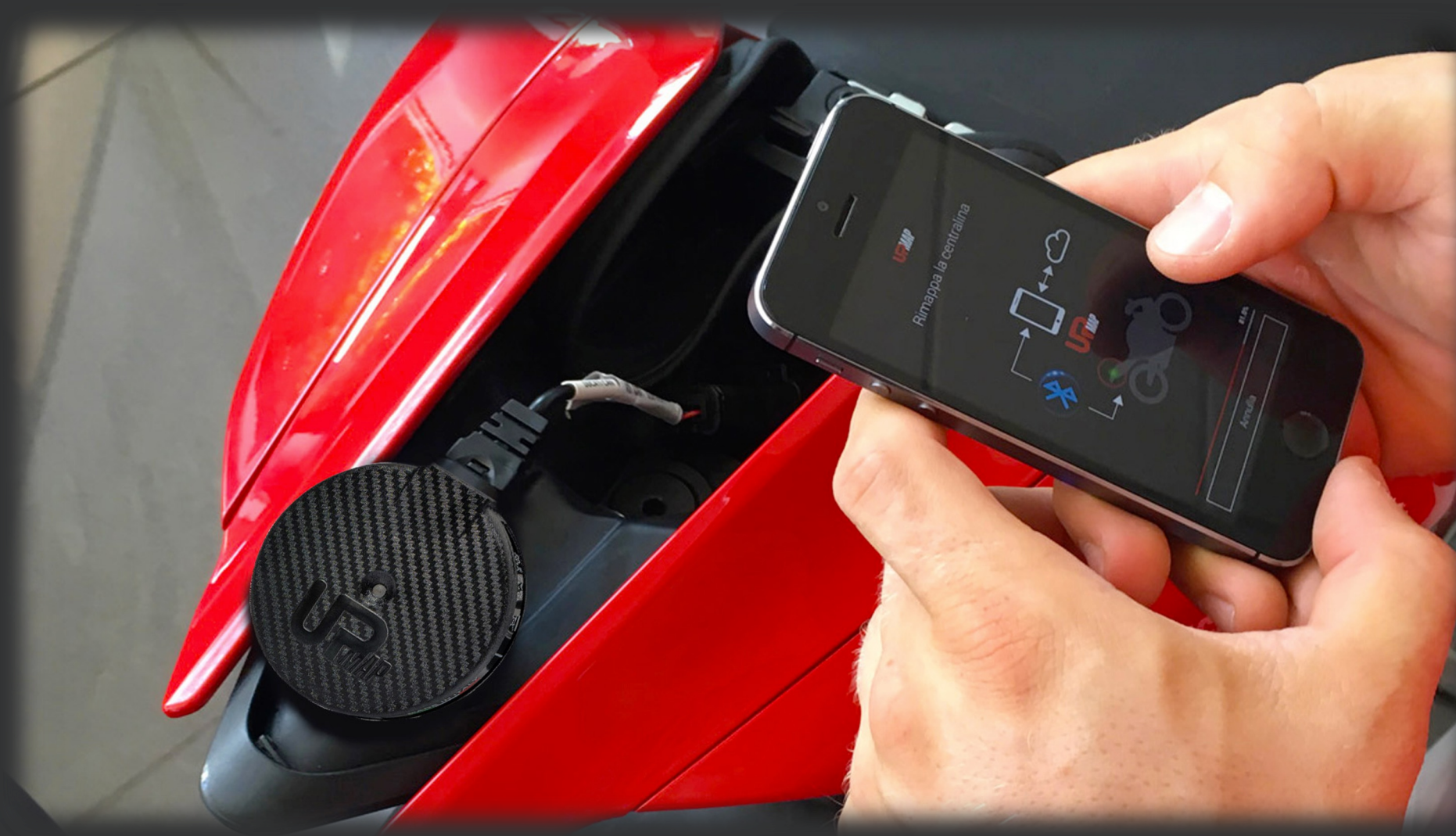

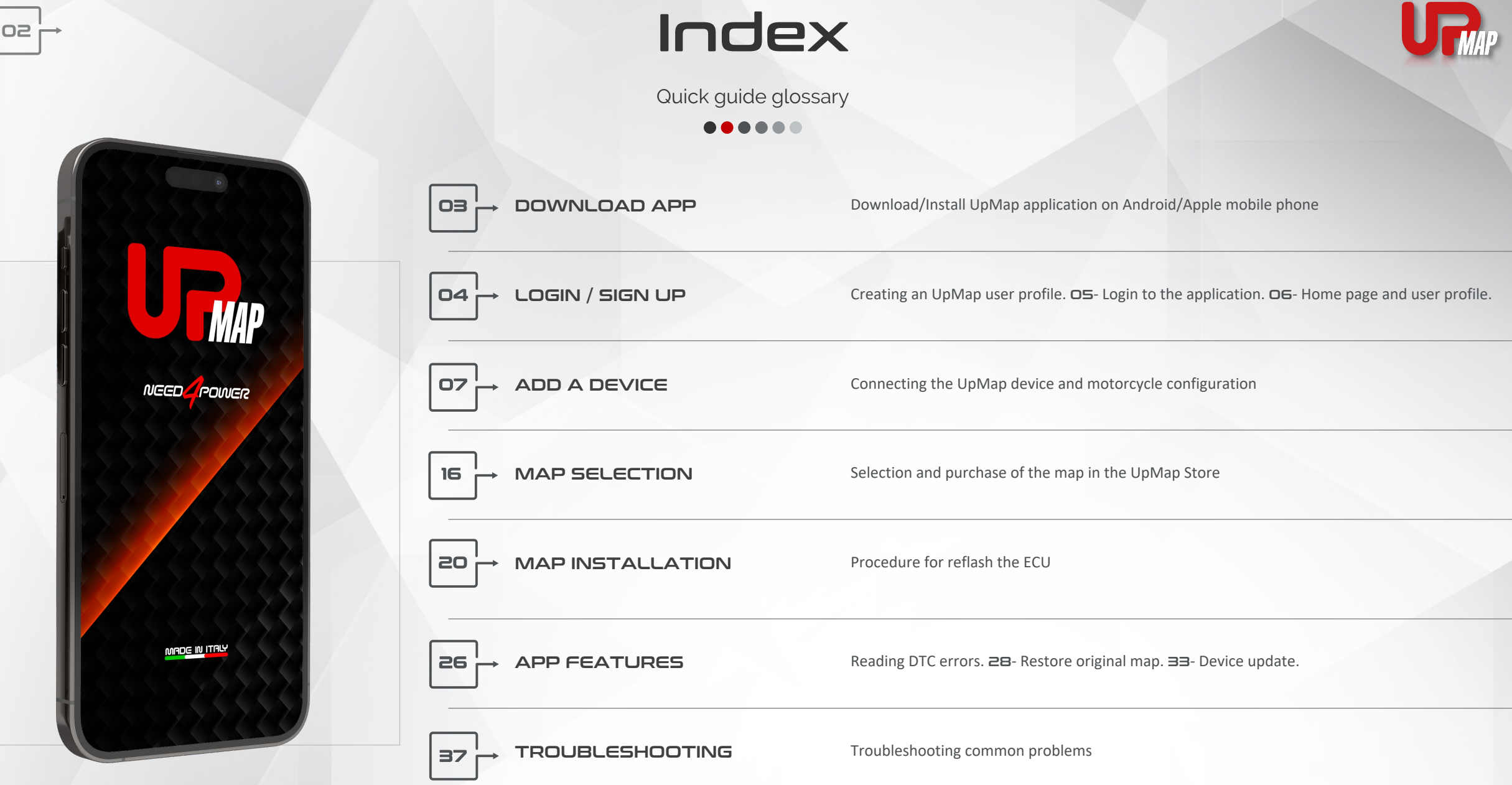

## Download the App on your mobile

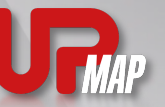

Access the store and download the UpMap application on your mobile

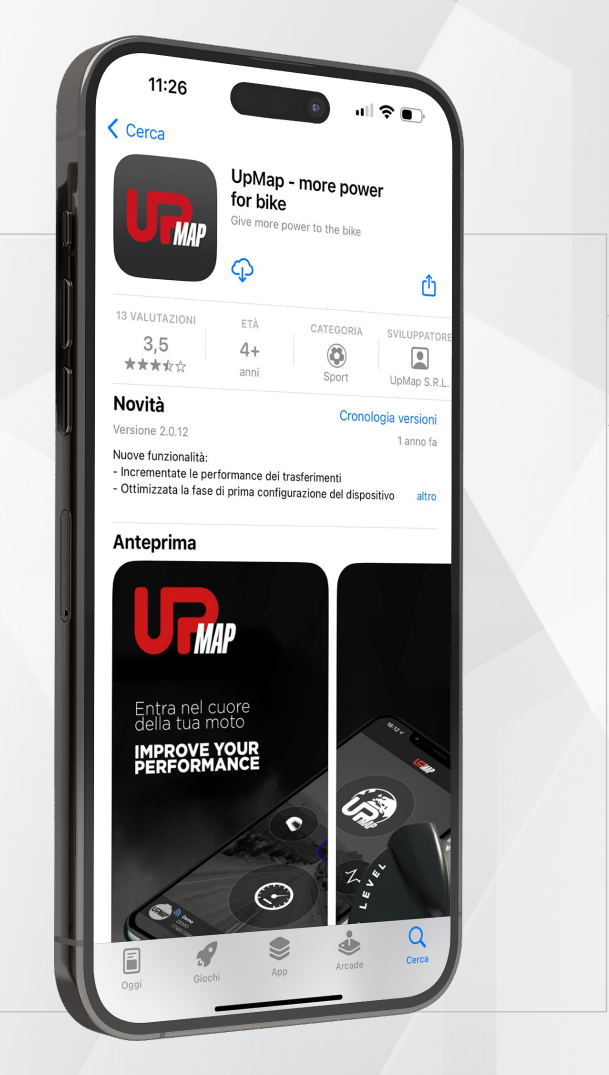

UpMap | QUICK GUIDE | ENG

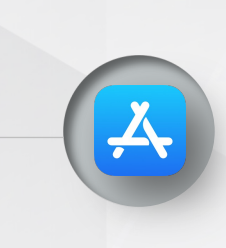

#### Applo

#### Apple

have an **Apple** phone enter the

If you have an **Apple** phone enter the **App Store**, in the search bar look for **UpMap** and download the application.

#### Android

If you have an **Android** phone go to **Google Play**, in the search bar look for **UpMap** and download the UpMap application.

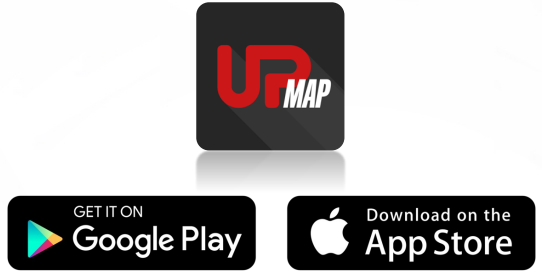

\* The UpMap application is available free of charge on Google Play and the App Store

# Login / Sign Up

Create an UpMap profile and access the application features

#### 

#### Login

If you already have an UpMap account, enter your e-mail address and password and access by pressing LOGIN

#### Password recovery

A new password will be sent to the e-mail address with which you registered.

#### Sign up

Insert your data and create an UpMap profile. Press **REGISTER** to proceed.

The password recovery function is only available to users who have created an UpMap profile with email and password. For users who have used Google or Facebook to log in, they will be asked to update their profile before proceeding with retrieving their credentials.

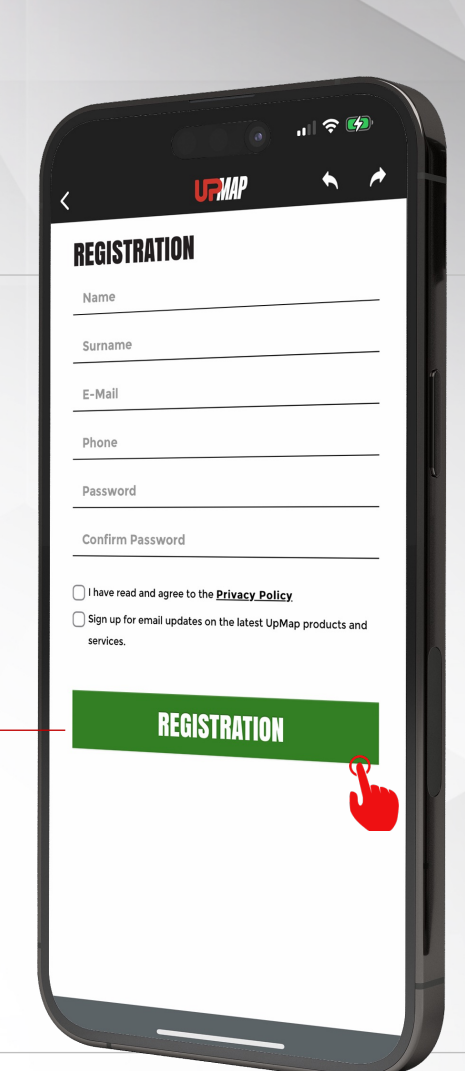

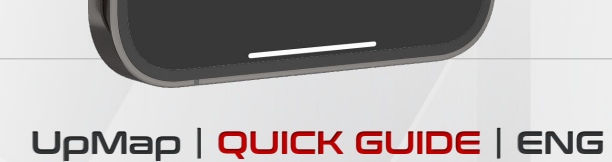

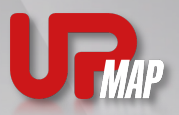

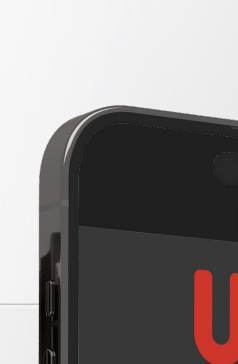

1 2 🖂

Forgot password?

PMP

Login

### 04 |→

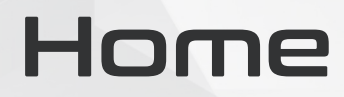

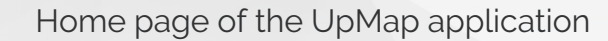

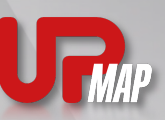

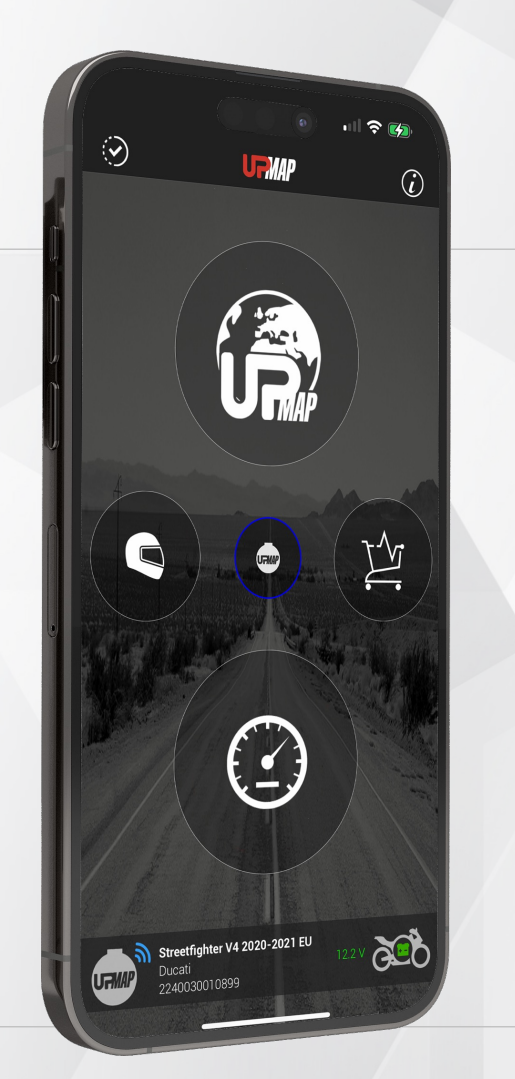

05

UpMap | QUICK GUIDE | ENG

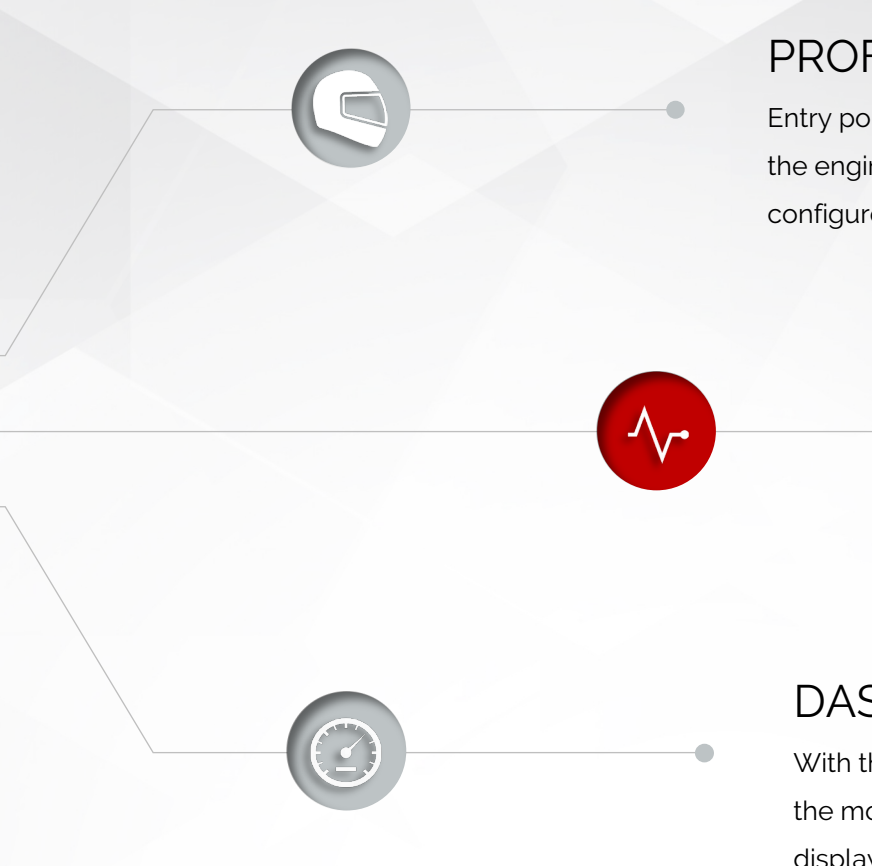

When the UpMap application connects to the UpMap device connected and configured on the motorcycle, useful information such as the model, brand of the bike and battery voltage of the bike are shown in the footer.

#### PROFILE

Entry point to the UpMap device list, the engine calibrations purchased and the motorcycle configured.

#### STORE

Once the UpMap device has been configured on the motorcycle, the engine calibrations can be purchased.

#### DASHBOARD

With the UpMap device connected and configured on the motorcycle, the motorcycle's parameters will be displayed in real time. Speed, engine rpm, throttle opening, temperature, lean angle and battery voltage.

### Profile

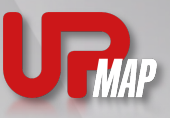

User profile screen

UFMAP

\_∕\_•

#### Motorcycle

06 r

Complete list of configured motorbikes, in this section of the menu it is possible to **restore the original map** of the motorcycle.

#### Devices

List of configured UpMap devices. Here you can **update** your devices.

#### Maps

Complete list of calibrations purchased by the user. Tap on the name of the map, the **installation procedure** is started.

#### DTC

Diagnostic section, it is possible to read and erase the engine errors of the motorcycle.

#### UpMap | QUICK GUIDE | ENG

The DTC error function allows errors to be read via the OBD protocol (function available on the most recent motorcycle models). The deletion of the errors can be done for the errors that appear with the status of "stored".

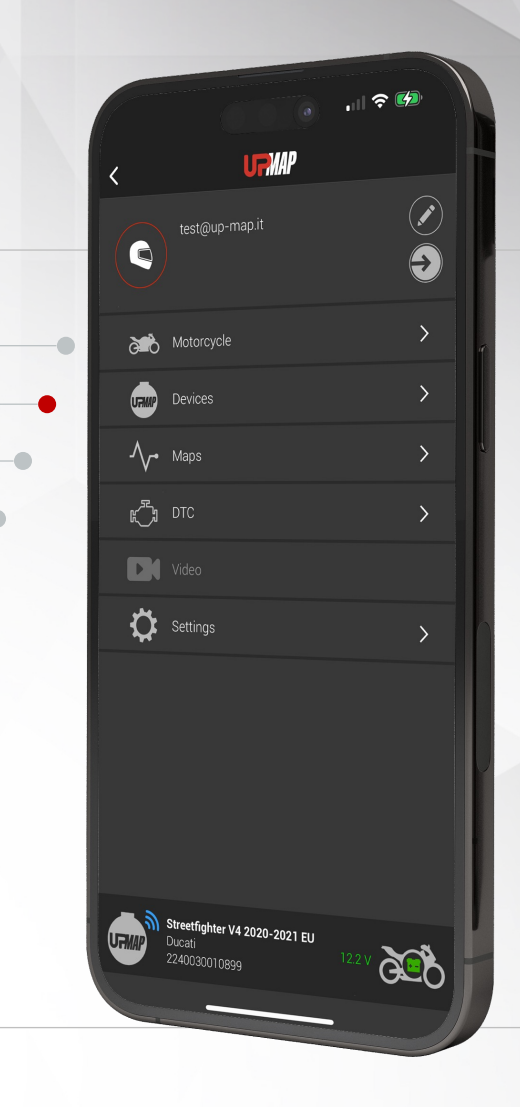

Connecting the UpMap device and motorcycle configuration

 $\bullet \bullet \bullet \bullet \bullet \bullet$ 

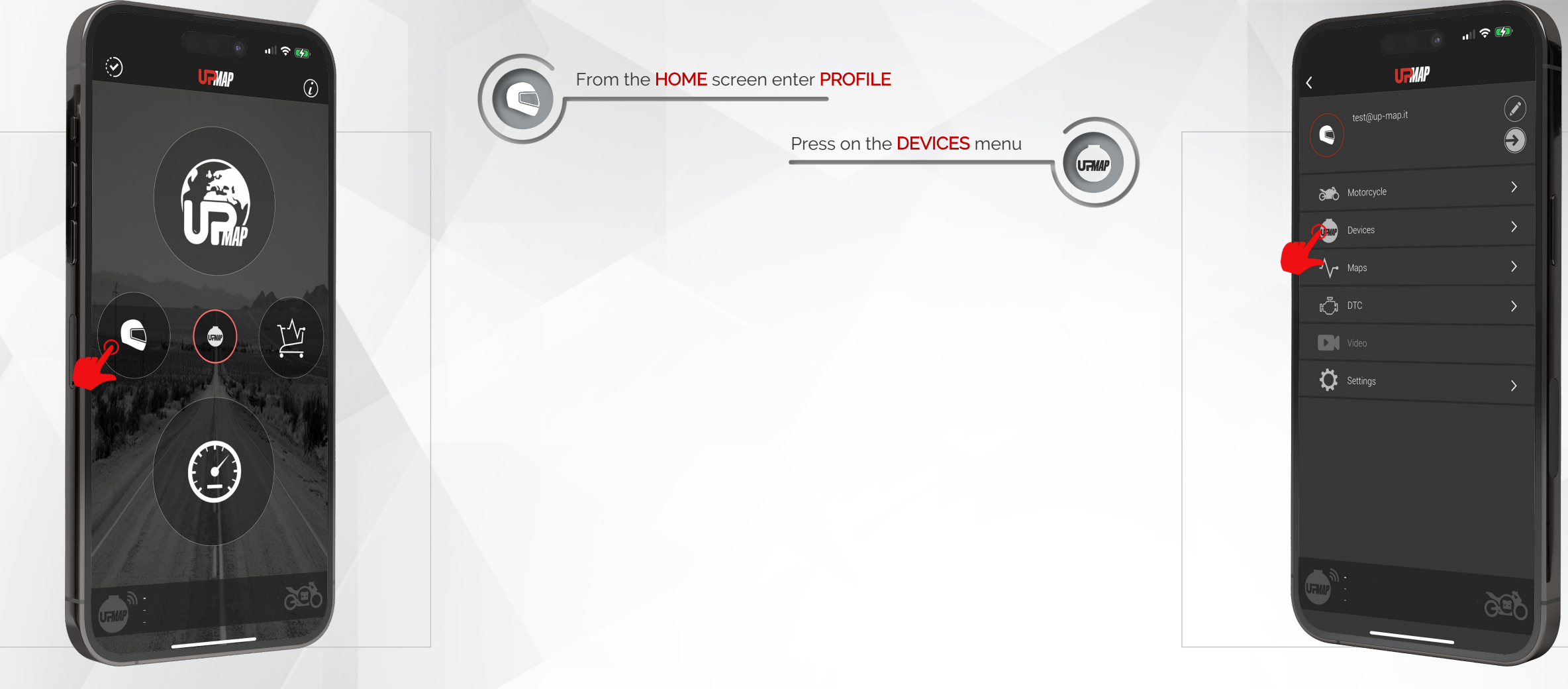

UpMap | QUICK GUIDE | ENG

08

Connecting the UpMap device and motorcycle configuration

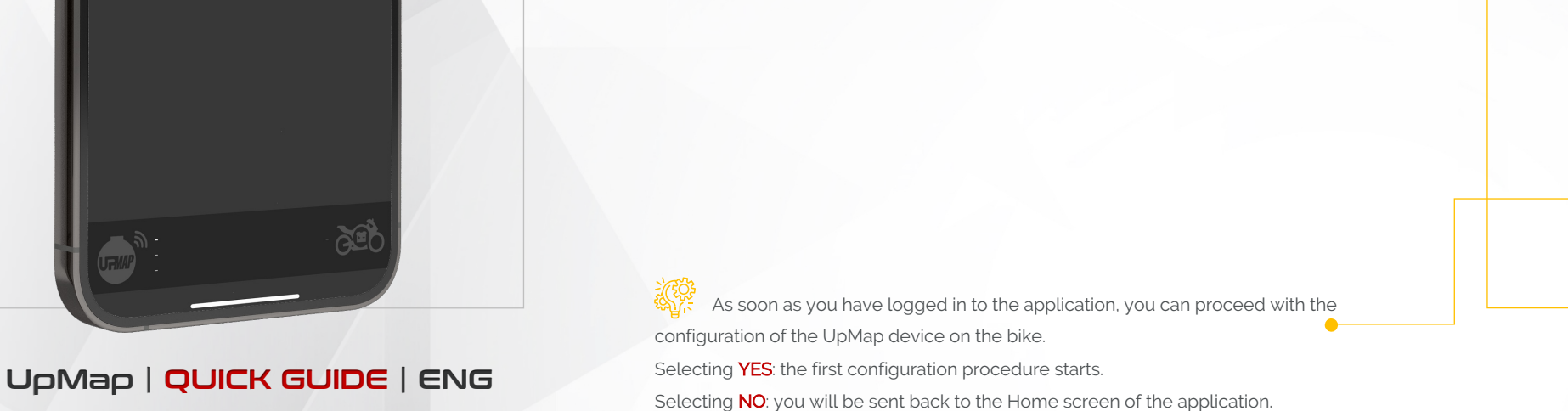

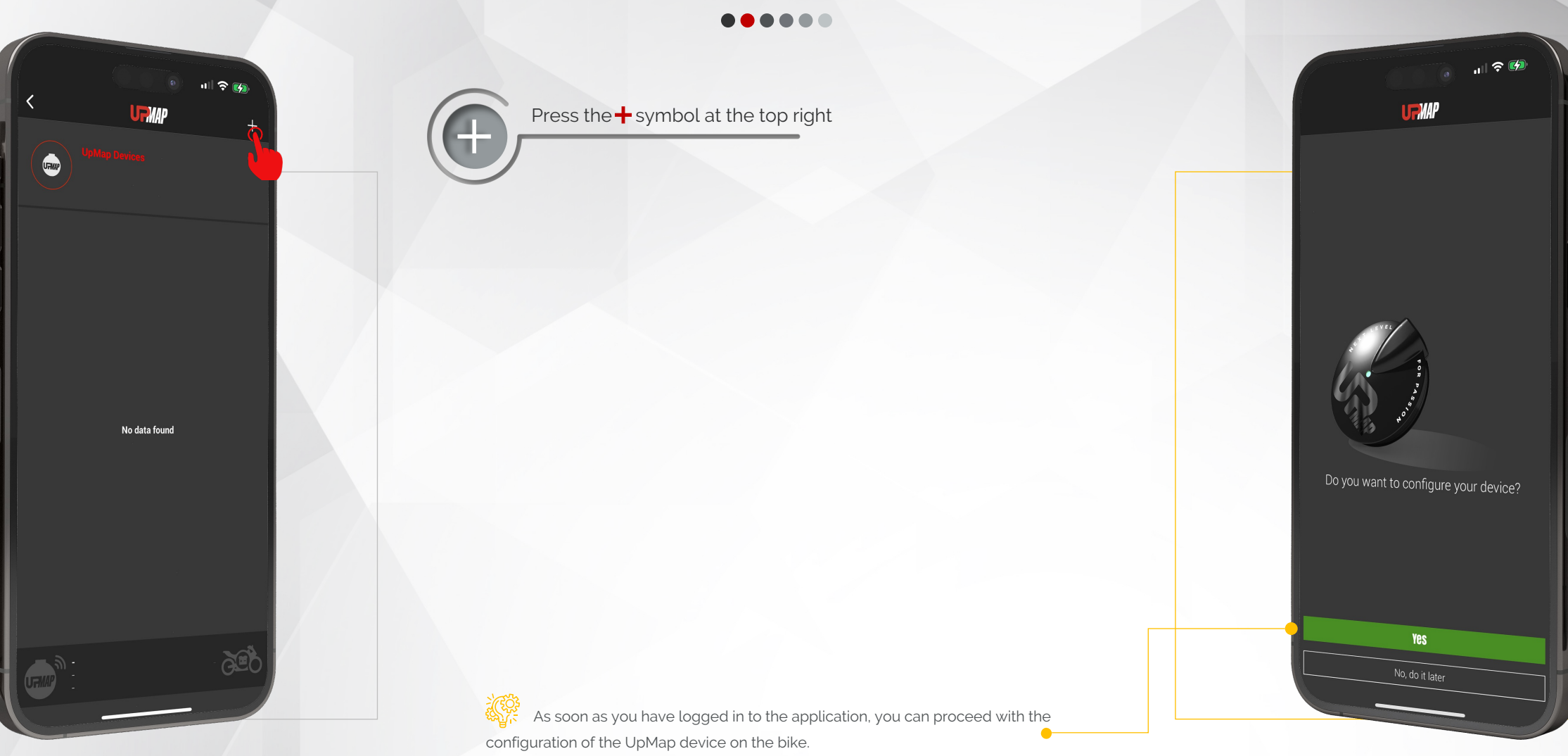

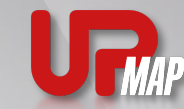

Connecting the UpMap device and motorcycle configuration

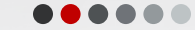

Press ACCEPT

•

•

between mobile and UpMap device via mobile phone settings.

Press on GO

Press on GO

#### 🐔 Terms and conditions 000000000 Carefully read the terms and conditions l accept the terms and conditions During the configuration process, do not close the UpMap application and stay close to the vehicle Make sure you have: REQUIREMENTS UpMap device and connection cable Internet connection active on the mobile phone UpMap device and cable device Ū, Active internet connection ŝ Smartphone Bluetooth active Bluetooth on \* Geolocation active on the mobile phone N? • The UpMap application must be authorized, at the Apple or Android operating system, for the use of • RUN/STOP button in RUN position Bluetooth. GPS and Internet connection Check that all requirements are fulfilled e GO The connection between the UpMap application and UpMap devices must be managed with the UpMap application. **DO NOT** pair bluetooth

UpMap Disclaimer: 1. Tuning vehicles (bike) ECU chip should only be done if you are aware of potential consequences. And you take 100% responsibility of those consequences. Meaning whatever happens to vehicles engine and objects/lifeform that engine influences or impacts, as a result of you changing it's data, is entirely your cause and responsibility. 2. UpMap will take no responsibility, no financial claims, no legal matters for any undesirable results of tuning your vehicle(s). That includes damage to vehicles engine or any other component, injured human/animal lifeform(s),death, or any kind of financial/monetary loss of your own or 3rd parties. UpMap Technology - Terms of Use Agreement

**URNAP** 

11 😤 📧

09

Х

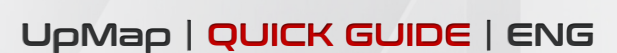

I accept the terms and conditions

Connecting the UpMap device and motorcycle configuration

#### Select the brand of the motorcycle

Press on the **BRAND** of the motorcycle Press on **GO** 

#### Connector location

If you don't know where the diagnostic socket on your bike is located, you can scroll through the guide to find its location. Press on **GO** 

The Quick-Guide on the position of the connector helps the user to identify the location of the diagnostic socket. If you can't find your model, don't worry, the selection of the motorcycle model will be done in the next steps.

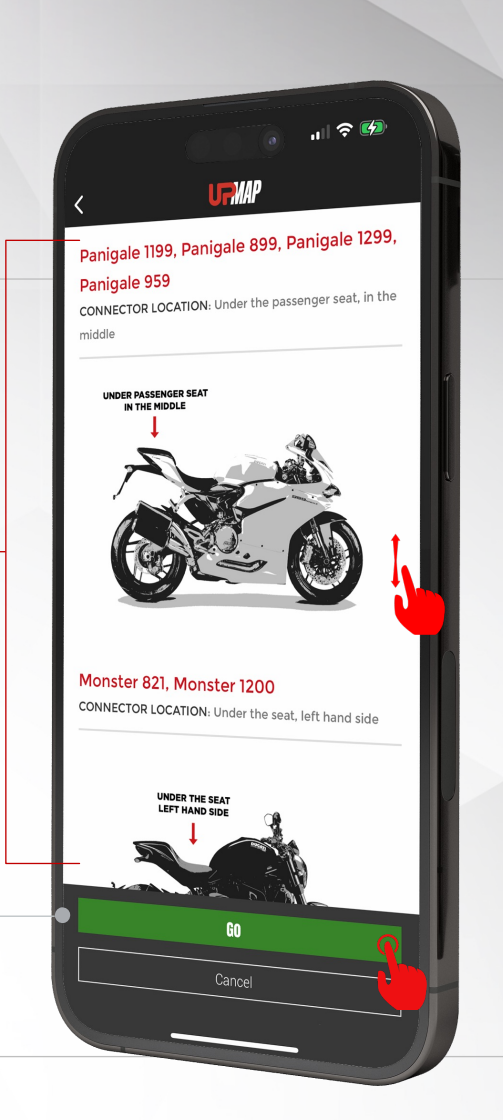

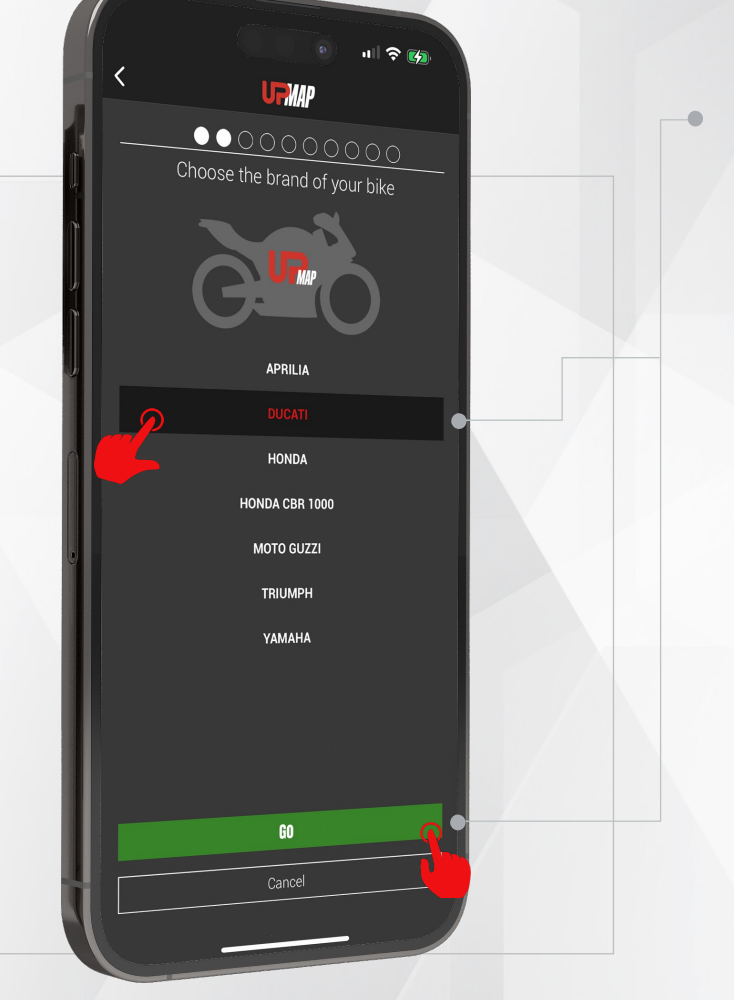

10

Connecting the UpMap device and motorcycle configuration

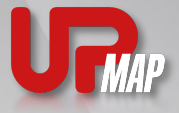

ull 🛜 📷 **URMAP** ●●●0000000 Connect your device to the bike Check the cable connectors, Device side and diagnostic socket side, are correctly inserted (i)Press on GO URMAP Press on GO GO

UpMap | QUICK GUIDE | ENG

11

### Connect the device to the motorcycle Connect the cable to the UpMap device Connect the cable and the UpMap device to the motorcycle diagnostic socket.

Turn on the dashboard

Place the RUN/STOP button in the RUN position.

Turn on the dashboard of the motorcycle.

When you have connected the UpMap device to the motorcycle and turned on the dashboard, the UpMap device LED should light up and be

green.

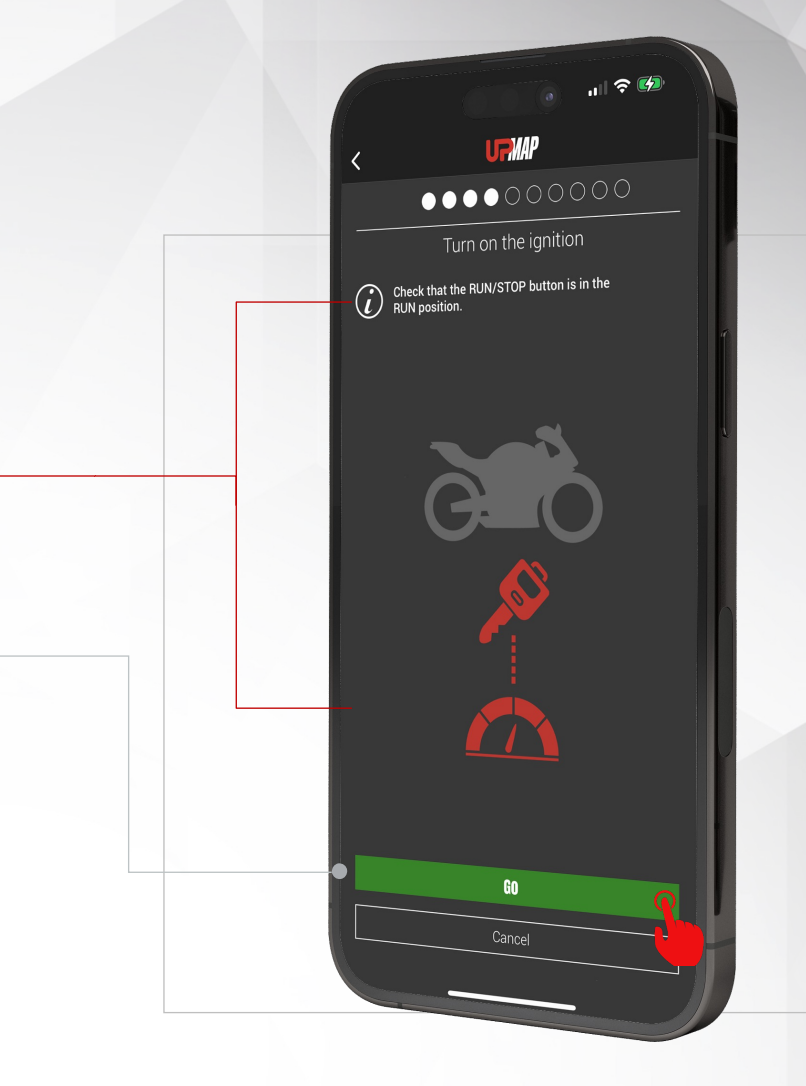

Connecting the UpMap device and motorcycle configuration

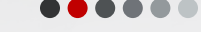

#### Devices bluetooth scan

Stay at a maximum distance of 5m from the motorcycle Press on GO

#### Select your device

Each device is identified by a serial number which you can find on the label around the device and on the packaging. Press on the name/serial of your UpMap device. Press on **CONFIGURE** 

If you do not see the UpMap device in the list, check that the device LED is green. Disconnect the device from the diagnostic socket and reconnect it, press the back arrow at the top left, repeat the bluetooth scan. If you don't have to solve it, check the troubleshooting section in the guide.

# .........

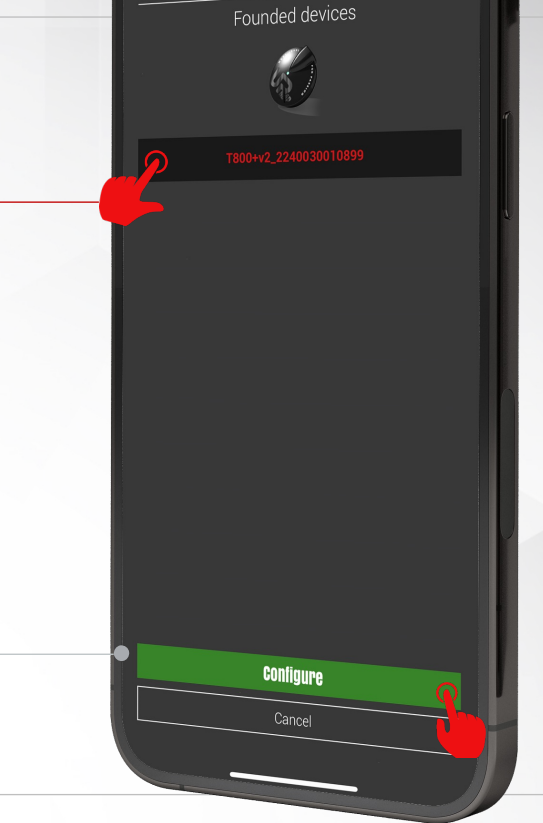

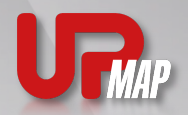

र् 🕑

3 **P**MP ••••••00000 Make sure to switch on Bluetooth Check that the RUN/STOP button is in the RUN position (i)GO

12

Connecting the UpMap device and motorcycle configuration

#### Device update

After selecting the UpMap device, the application checks if any updates are available.

Please wait for the UpMap application to finish updating the device.

#### 🕩 PAY ATTENTION

#### During the update process

- Do not interrupt the procedure
- Do not leave the motorbike with the mobile phone
- Do not turn off the motorcycle dashboard
- Do not close the UpMap application
- Do not disconnect the UpMap device from the motorbike's diagnostic socket

Before starting the device update, the application checks the voltage level of the motorcycle battery. If the battery has a good level of charge, the application proceeds automatically. If the voltage level is below a certain threshold, the application will recommend connecting a battery charger to the motorcycle.

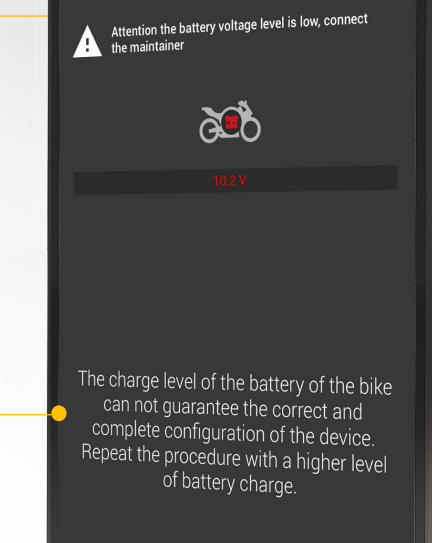

PHAP

? 💋

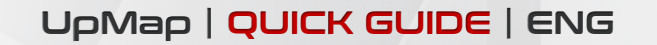

Estimated time: 3:38 m

ull 🛜 📷

UFMAP

Updating firmware

During the configuration process, do not close the UpMap application and stay close to the vehicle

TMAP

Connecting the UpMap device and motorcycle configuration

#### Model identification Wait for the UpMap device to identify the motorcycle model to which it is connected

#### Model selection

The application suggests, by highlighting or filtering, the model identified by the UpMap device.

Confirm your selection by pressing on the model name. Press on CONFIGURE

If the identification of the model is not successful, check that the motorcycle (model, year and country) are compatible with the UpMap platform. Communicating the chassis number (VIN), the brand, the model and year of the motorcycle, the technical support will be able to assist you.

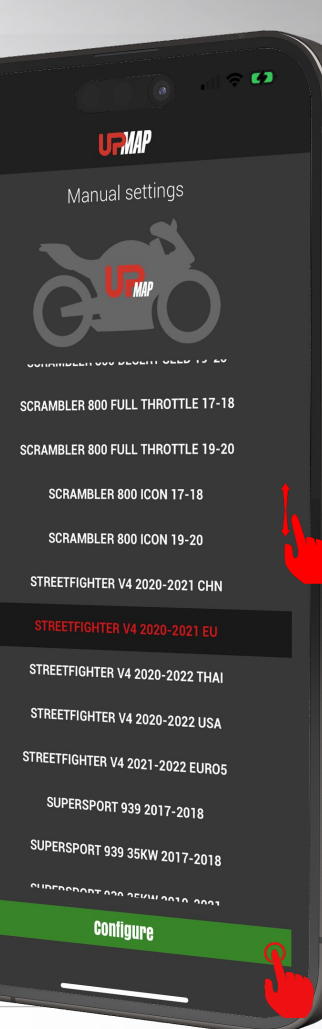

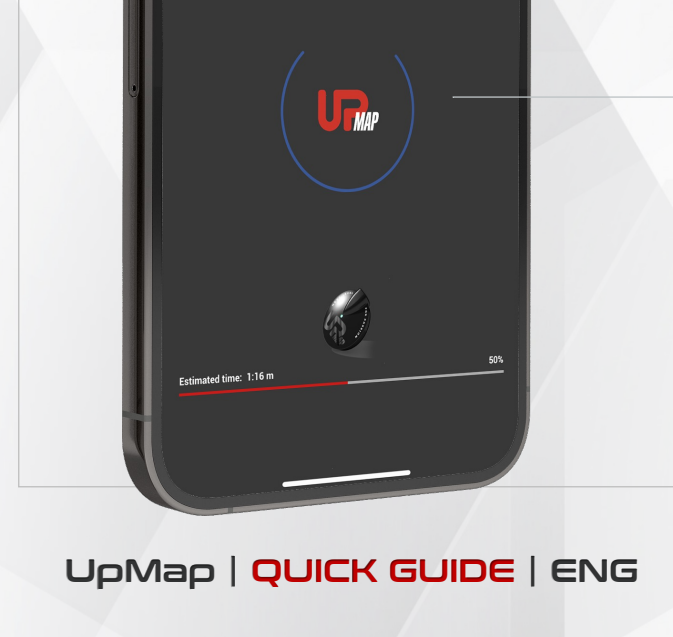

ull 🛜 📷

UFMAP

Detecting vehicle model

During the configuration process, do not close the UpMap application and stay close to the vehicle

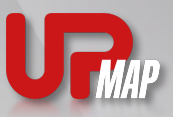

14 ⊣

Connecting the UpMap device and motorcycle configuration

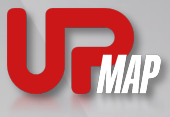

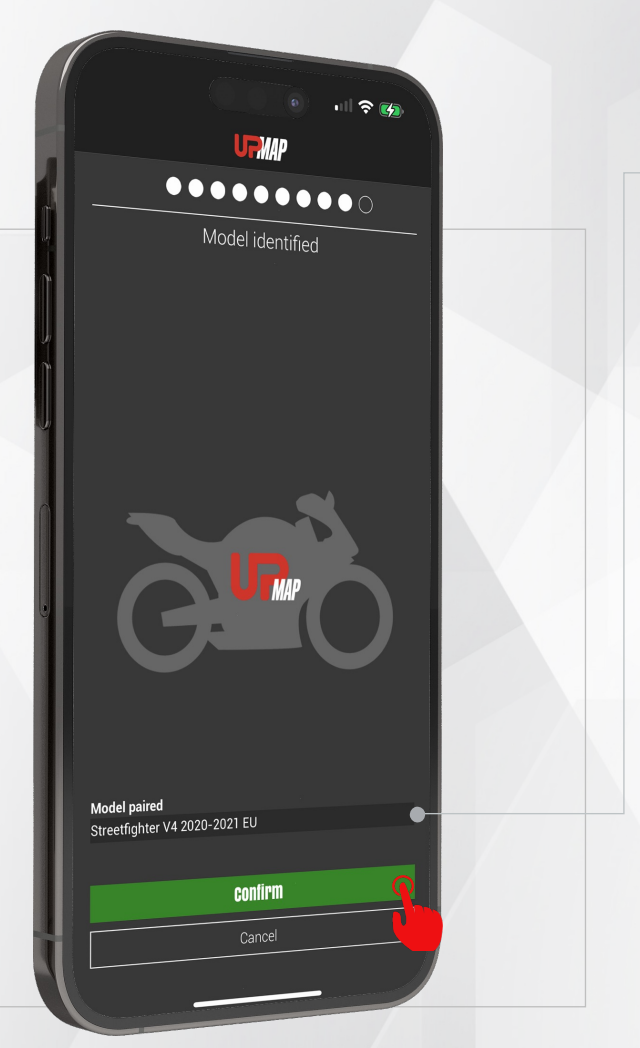

15 -

Confirm identified model Make sure the model is correct Press on CONFIRM

#### End of procedure

Procedure for connecting the UpMap device to the motorcycle completed Press on END CONFIGURATION

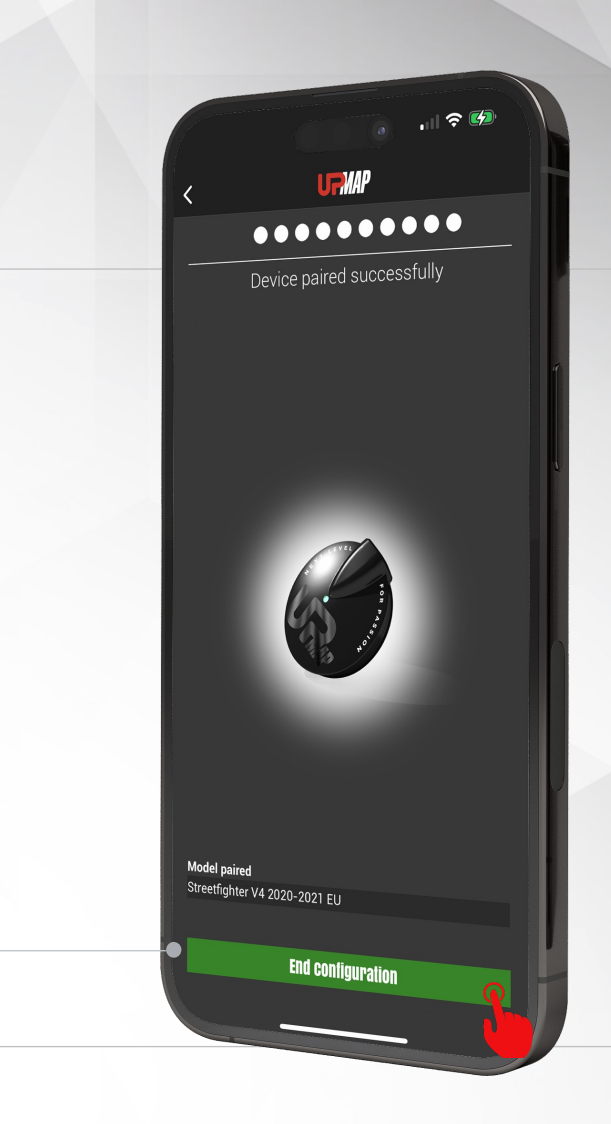

Selection and purchase of an engine calibration within the UpMap store

 $\bullet \bullet \bullet \bullet \bullet \bullet$ 

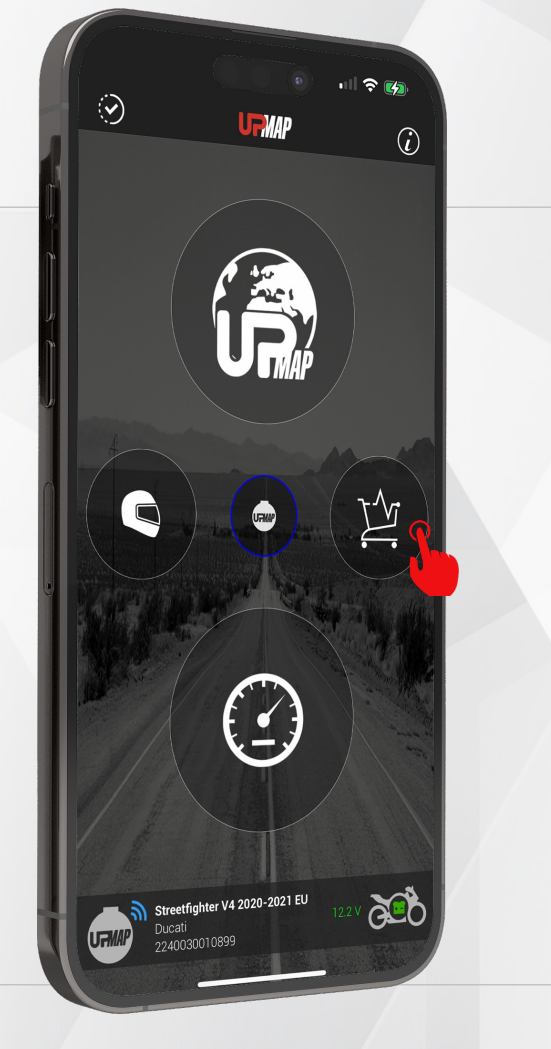

16 -

UpMap | QUICK GUIDE | ENG

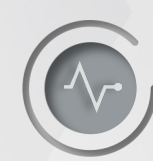

From the HOME screen enter the STORE

### Select the map

Select the map for your bike configuration Press on the NAME OF THE MAP

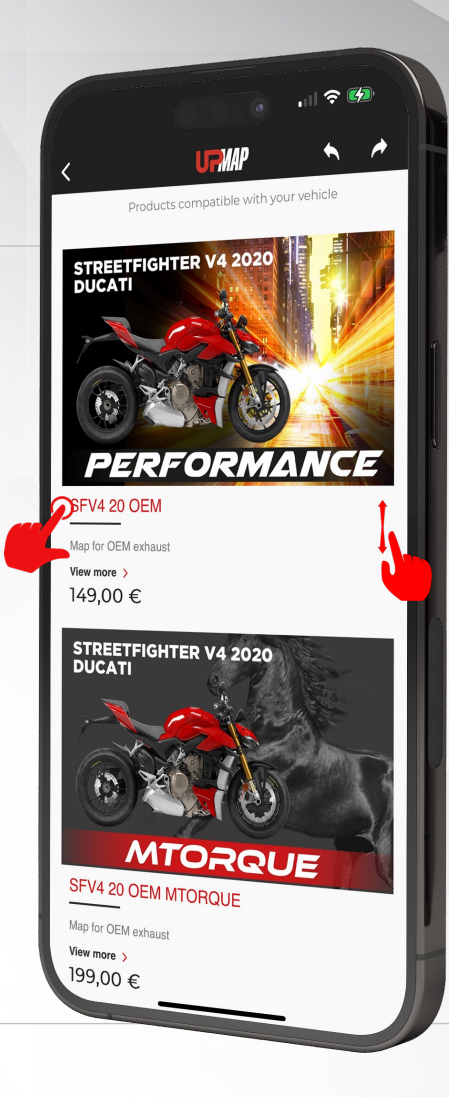

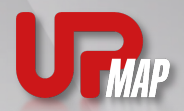

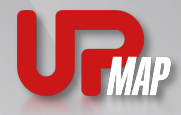

Selection and purchase of an engine calibration within the UpMap store

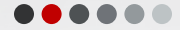

Add map to cart

Press **BUY** 

Read the full description of the map

**M**INFO E-COMMERCE

• For some calibration categories, such as the

MTORQUE, TRACK and MINTAKE categories,

free, use the discount code in this section.

discount codes are not available.

map purchase screen.

Thanks to your new UpMap device, the first calibration is

• Coupon can only be used once for each user/device.

• If the INFO ECOMMERCE section is not present in the

map description, use the code suggested in the last

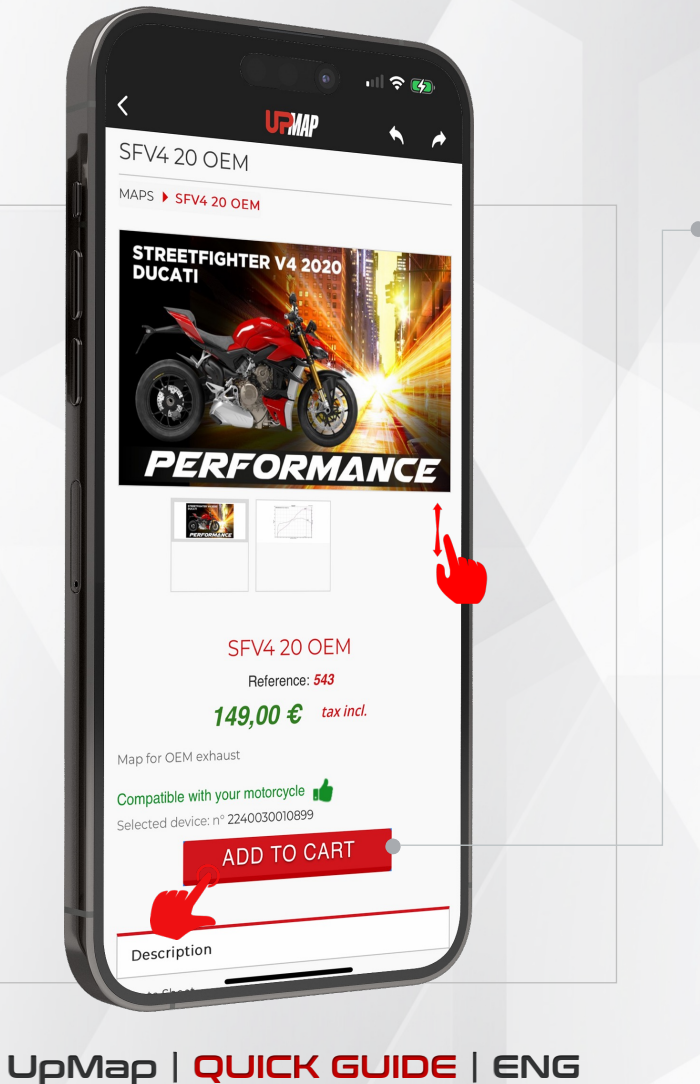

17

र् 🚱 UpMap engine calibration for Ducati Hyper 950 EURO5, model year 2022, stock exhaust and stock or racing air filter. EXHAUST SYSTEM: Stock exhaust ADDITIONAL SPECIFIC: Aftermarket air filter allowed Dashboard message: no changes, as original Lambda sensors disabled Lambda probe error disabled, it is possible to remove the lambda probes from the motorcycle - Exhaust valve active INFO E-COMMERCE Thanks to your new UpMap device the first calibration is free use the **FREEMAP**<sup>(\*)</sup> coupon. (\*) The coupon can be used only once for each user/device. MAX PERFORMANCE Stock Modified Power (kW) 73.67 75.06 Power (cv) 100.16 102.05 Speed (rpm/min) 9000 9000 Torque (kgm) 8.56 8.64 Torque (Nm) 83.92 84.73 Torque Spee

In case of problems in identifying or using the discount code, before proceeding with the purchase, contact UpMap assistance.

Selection and purchase of an engine calibration within the UpMap store

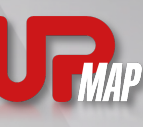

र्न् 💋

**\_**\//P

0

I WOULD LIKE TO PROVIDE BILLING ADDRESS

DELIVERY & PERSONAL DATA

E-mail

test@up-map.it ) Sign up for our newsletter

VAT number

Identification number

Zip / Postal code

Country

Home phone

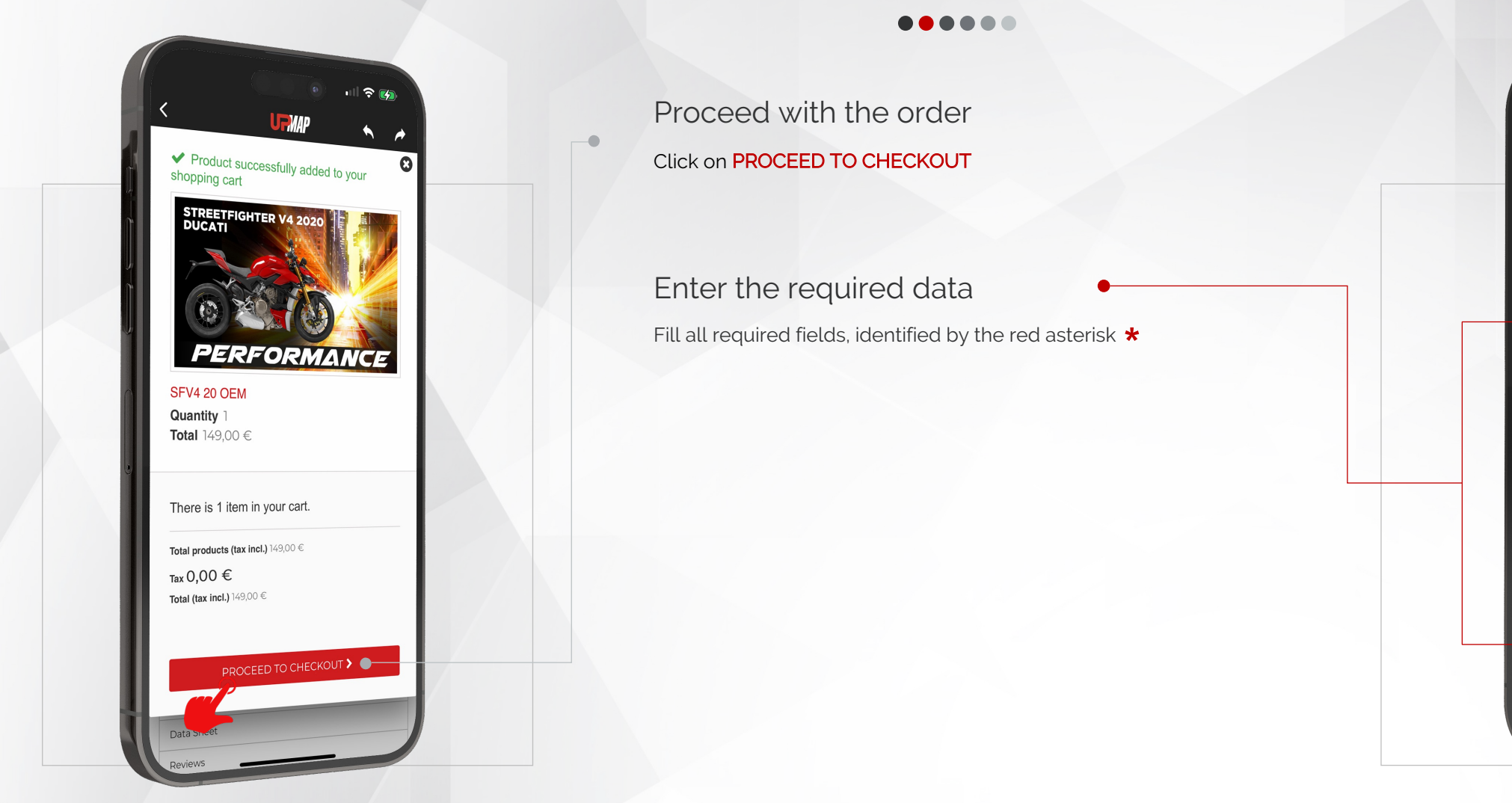

UpMap | QUICK GUIDE | ENG

**UR**AP

र् 💕

-149,00€

149,00 €

-149,00 €

0,00 €

0,00€

0,00€

» I confirm my order «

CHOOSE YOUR PAYMENT METHOD

Free Shipping

al products (tax incl.):

tal (tax excl)

ota

-149,00 € 🛛 🔋

VOUCHERS OK

Selection and purchase of an engine calibration within the UpMap store

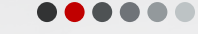

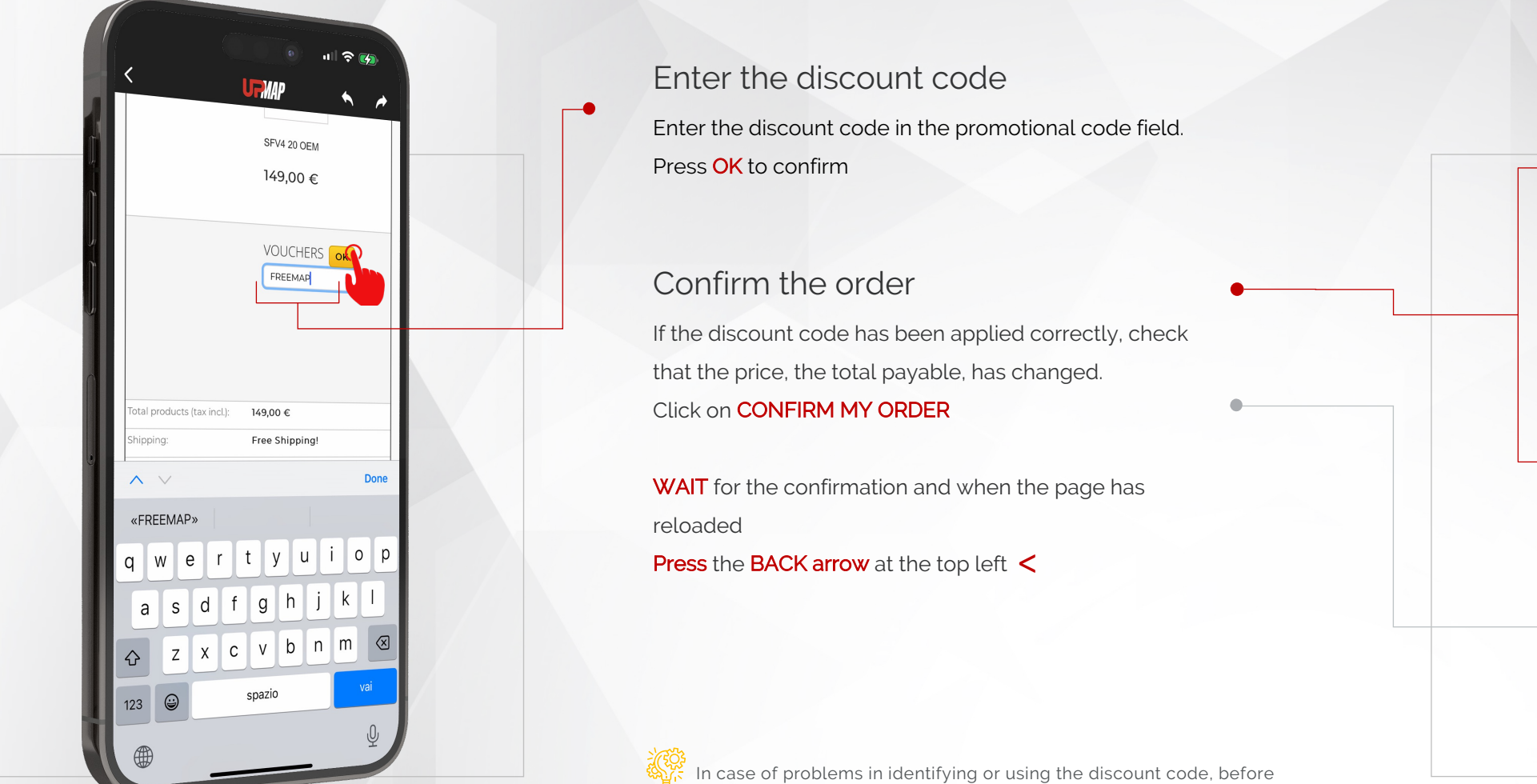

UpMap | QUICK GUIDE | ENG

proceeding with the purchase, contact UpMap assistance.

Procedure for ECU reflash

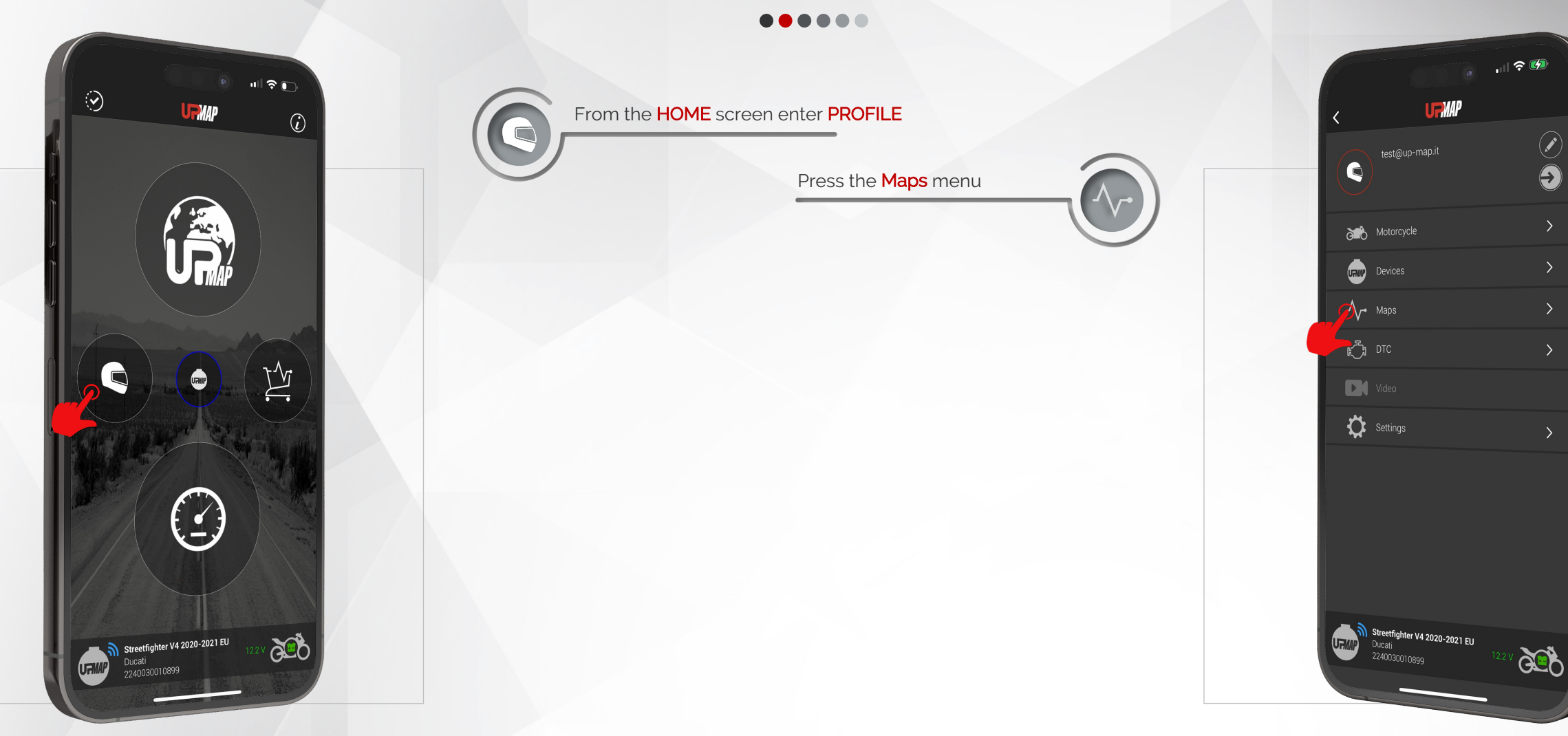

UpMap | QUICK GUIDE | ENG

Procedure for ECU reflash

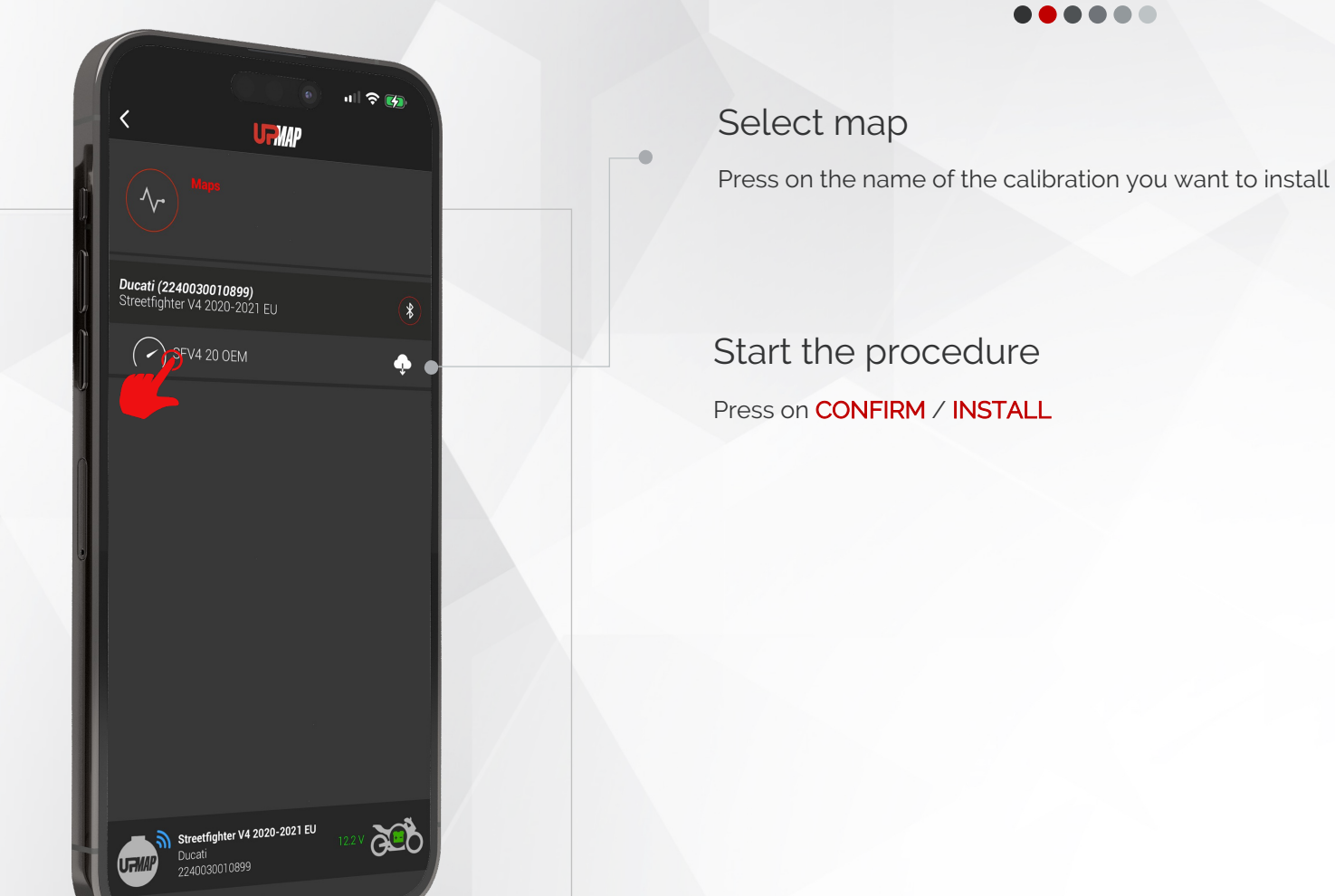

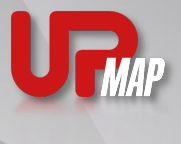

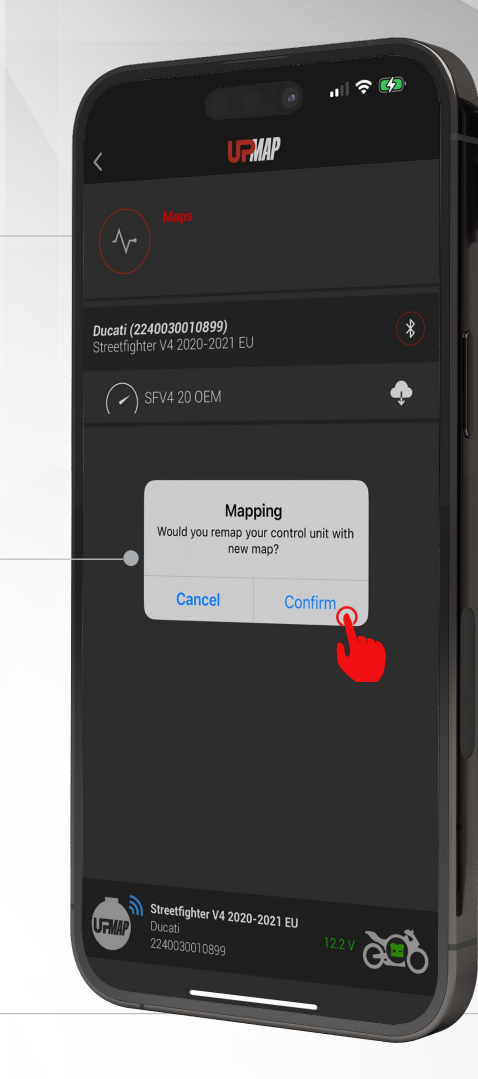

UpMap | QUICK GUIDE | ENG

21 -

Procedure for ECU reflash

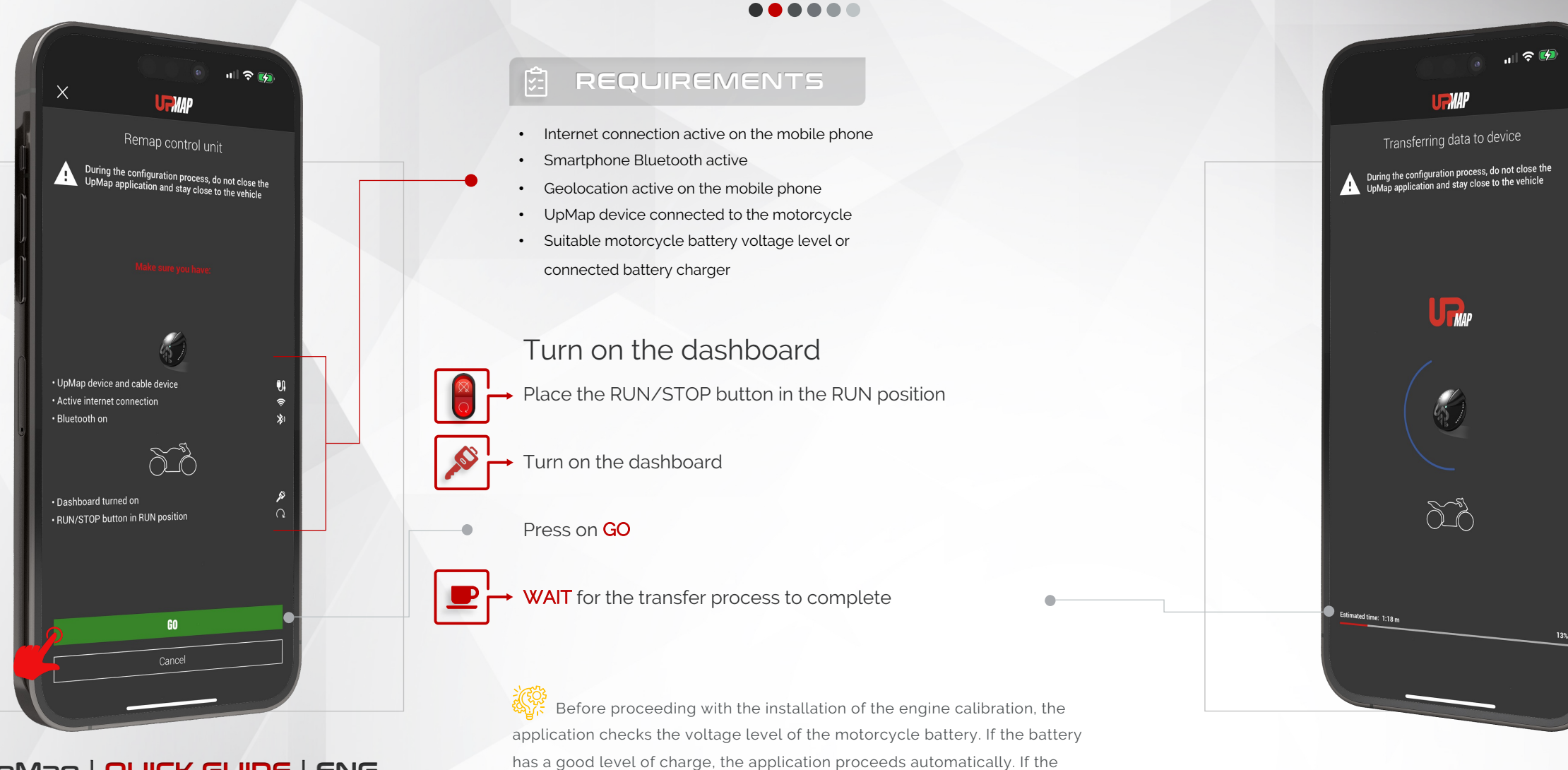

voltage level is below a certain threshold, the application will recommend

connecting a battery charger to the motorcycle.

UpMap | QUICK GUIDE | ENG

Procedure for ECU reflash

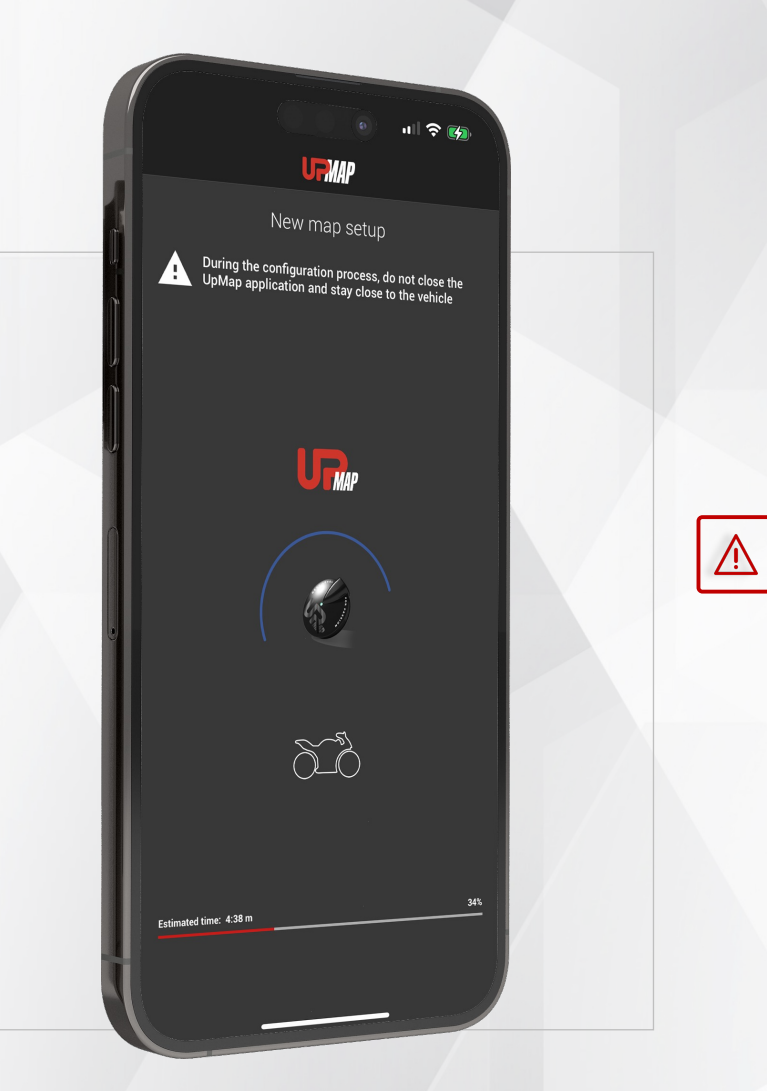

23

UpMap | QUICK GUIDE | ENG

#### Setup new map

Follow the setup process carefully until it is finished.

#### **M** PAY ATTENTION

#### During procedure

- Do not interrupt the procedure
- Do not leave the motorbike with the mobile phone
- Do not turn off the motorcycle ignition
- Do not close the UpMap application
- Do not disconnect the UpMap device from the motorbike's diagnostic socket.

#### Setup procedure

During the process, the UpMap application advises the user on the actions to be performed. FOLLOW EACH STEP CAREFULLY in order to respect the procedure.

Follow the procedure carefully. The procedure may be different depending on the motorcycle model.

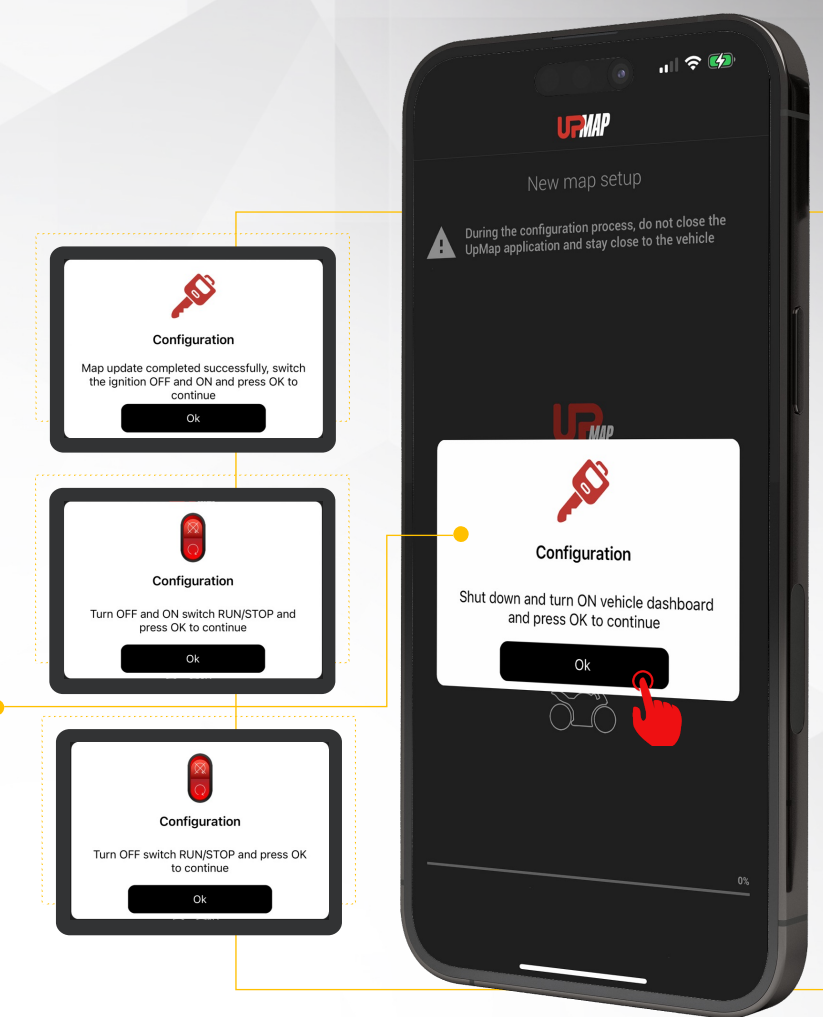

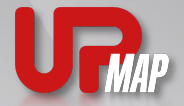

 $\bullet \bullet \bullet \bullet \bullet \bullet$ 

Procedure for ECU reflash 

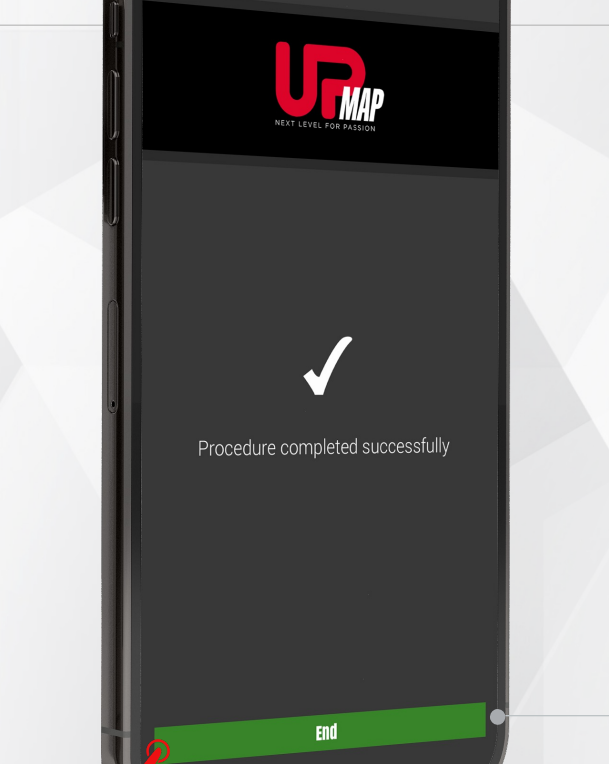

URNAP

ul 🗟 📷

24

End of procedure

Motorcycle ECU reflash procedure finished Press END

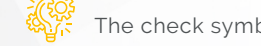

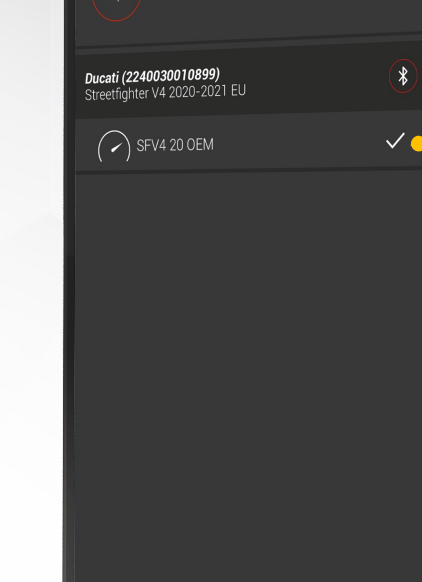

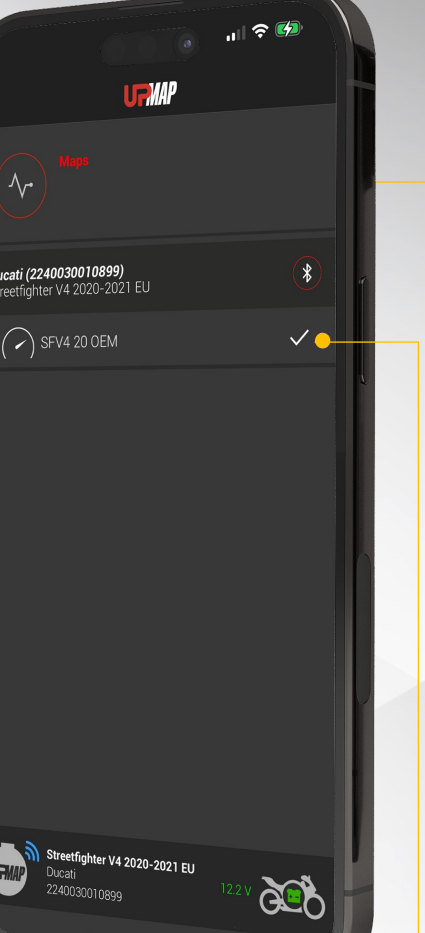

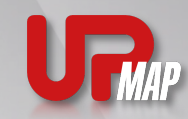

### Reading DTC errors

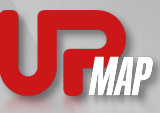

DTC error reading function

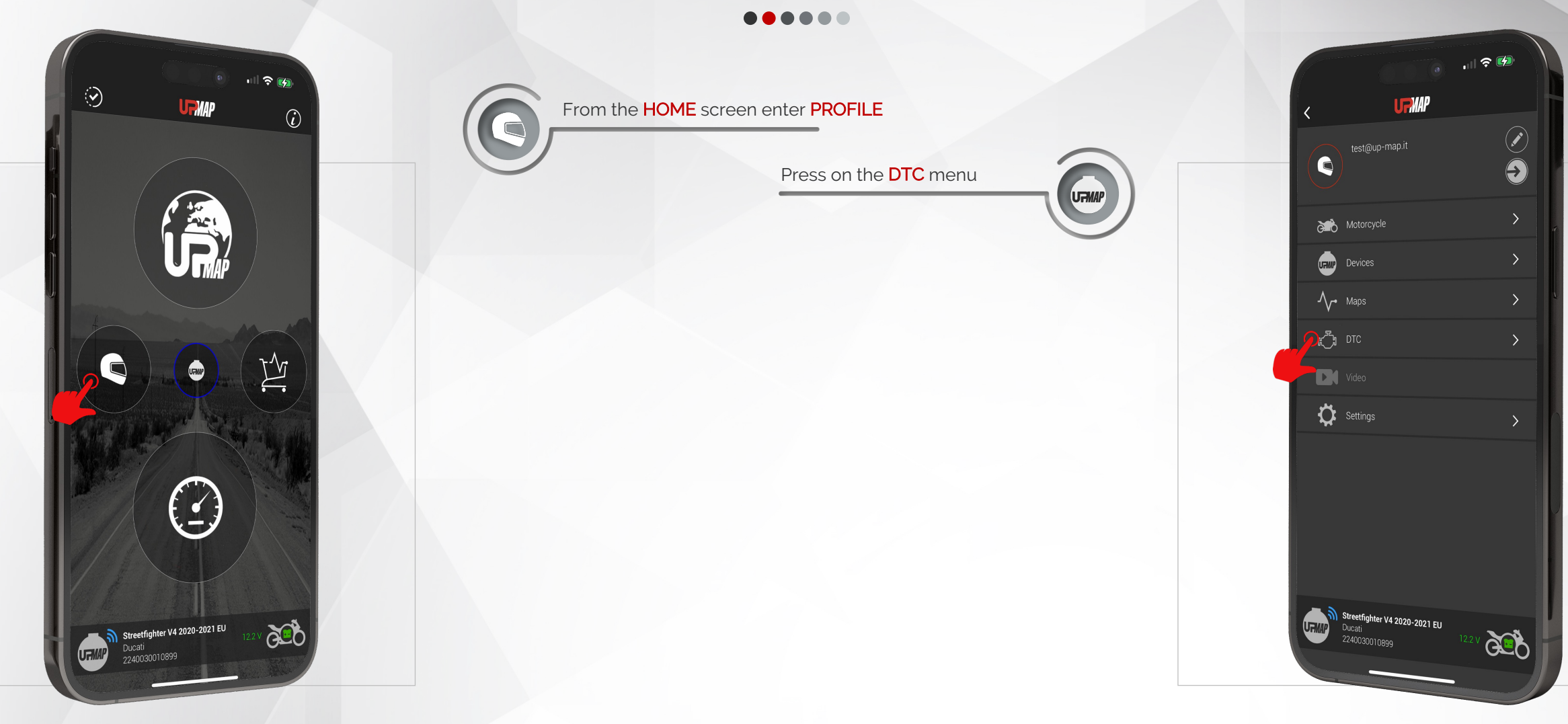

UpMap | QUICK GUIDE | ENG

25 -

## Reading DTC errors

![](_page_26_Picture_1.jpeg)

DTC error reading function

![](_page_26_Picture_3.jpeg)

26

UpMap | QUICK GUIDE | ENG

![](_page_26_Figure_5.jpeg)

Pressing the **ERASE** button will launch error clearing function.

- UpMap device connected to the bike
- RUN/STOP button of the bike in RUN position
- Motorbike dashboard on
- UpMap application connected to UpMap device

- DTC error reading is enabled on some of the most recent motorcycle models.
- Only errors with the status STORED can be eliminated

The UpMap device is not a Diagnostic device. For complete details on errors, refer to the official workshop.

![](_page_26_Figure_16.jpeg)

![](_page_27_Picture_1.jpeg)

Restoring the original calibration of the motorcycle

![](_page_27_Picture_3.jpeg)

![](_page_27_Picture_4.jpeg)

UpMap | QUICK GUIDE | ENG

![](_page_28_Picture_1.jpeg)

Restoring the original calibration of the motorcycle

![](_page_28_Picture_3.jpeg)

Download the original map Press on DOWNLOAD ORIGINAL MAP

Start the procedure Press on CONFIRM

![](_page_28_Picture_6.jpeg)

UpMap | QUICK GUIDE | ENG

![](_page_29_Picture_1.jpeg)

र्न् 💋

Restoring the original calibration of the motorcycle

![](_page_29_Figure_3.jpeg)

UpMap | QUICK GUIDE | ENG

Restoring the original calibration of the motorcycle

![](_page_30_Picture_2.jpeg)

#### Restore

Press on **RESTORE MAP** to start the procedure for restoring the original calibration inside the motorcycle engine control unit

#### Start the procedure

Press on **CONFIRM** 

![](_page_30_Picture_7.jpeg)

UpMap | QUICK GUIDE | ENG

2 MAP 66 **Ducati** Streetfighter V4 2020-2021 EU VIN RESTOREMAP Streetfighter V4 2020-2021 EU 20 Ducati

![](_page_30_Picture_10.jpeg)

30 →

![](_page_31_Picture_1.jpeg)

Restoring the original calibration of the motorcycle

![](_page_31_Figure_3.jpeg)

UpMap | QUICK GUIDE | ENG

![](_page_31_Figure_5.jpeg)

![](_page_32_Picture_0.jpeg)

### Device update

Device update procedure

#### Update

Press on LAST FIRMWARE to start the UpMap device update procedure

#### Start the procedure

Press on **CONFIRM** 

![](_page_33_Picture_6.jpeg)

![](_page_33_Picture_8.jpeg)

UpMap | QUICK GUIDE | ENG

![](_page_33_Picture_10.jpeg)

33 -

![](_page_33_Picture_11.jpeg)

### Device update

![](_page_34_Picture_1.jpeg)

![](_page_34_Picture_2.jpeg)

#### UpMap | QUICK GUIDE | ENG

34

# Internet connection active on the mobile phone Bluetooth enabled smartphone Geolocation active on the mobile phone UpMap device connected to the motorcycle Suitable motorcycle battery voltage level or connected battery charger **Turn on the dashboard**Place the RUN/STOP button in the RUN position. **Verson GO**

Before proceeding with the installation of the engine calibration, the application checks the voltage level of the motorcycle battery. If the battery has a good level of charge, the application proceeds automatically. If the voltage level is below a certain threshold, the application will recommend connecting a battery charger to the motorcycle.

![](_page_34_Picture_6.jpeg)

### **Device** update

Device update procedure

![](_page_35_Picture_2.jpeg)

UpMap | QUICK GUIDE | ENG

35 -

![](_page_35_Picture_4.jpeg)

ê 🏹

**URMAP** 

End

![](_page_36_Picture_1.jpeg)

#### Errors during the process of adding a device

#### $\bullet \bullet \bullet \bullet \bullet \bullet$

During the device selection step, **NO DEVICES ARE SHOWN IN THE LIST** of the application.

01 : Device not powered

Check that the device LED is green. Disconnect and reconnect the device from the motorbike's diagnostic socket, wait for the LED to turn green, press the arrow at the top left to repeat the device search.

If the led does not turn green, check that the motorcycle ignition is on and that the RUN/STOP key is in the RUN position.

02 : Device paired via phone OS bluetooth settings

In this case the LED of the device will be blue, open the Bluetooth settings of the phone and remove the association (Pairing). 03 : The phone's bluetooth and/or geolocation are not active in the phone or the application does not have permissions to use these services. Check that bluetooth and GPS are active, enable the use of these services by entering the phone settings. Uninstall the application and reinstall it.

04 : Device blue led, another phone or user may already be connected to the device. Close the UpMap applications open on other phones and repeat the procedure.

If the problem persists, try another Android or Apple phone.

Contact UpMap support providing the phone model, the device serial number and the motorcycle chassis (VIN).

![](_page_36_Picture_13.jpeg)

36

#### Errors during the process of adding a device

During the device selection step the error is shown:

DEVICE ALREADY REGISTERED

to the UpMap technical assistance email.

another motorbike.

01 : Once the first configuration has been performed on a motorbike, the UpMap device creates a link and it will no longer be possible to use it on

02 : If the bike was sold with an UpMap device connected it is

possible to carry out the transfer of ownership by communicating

the serial number of the Device and the email of the new customer

![](_page_37_Picture_2.jpeg)

37

UpMap | QUICK GUIDE | ENG

![](_page_37_Picture_4.jpeg)

The selected device (2240030010899) it cannot be configured with Triumph

01 : A brand that is not compatible with the device was selected while selecting the motorcycle brand. Some motorcycle brands are only available from certain distributors/dealers. Check carefully on the distributor's or seller's website if the product is suitable for the

DEVICE CANNOT BE CONFIGURED WITH A

distributor's or seller's website if the motorcycle model/brand.

SELECTED BRAND

![](_page_38_Picture_1.jpeg)

#### Errors during the process of adding a device

#### $\bullet \bullet \bullet \bullet \bullet \bullet$

While adding a device step the application shows the message

#### DEVELOPER OPTIONS ENABLED

01 : Open Android or iOS phone settings and disable developer settings. Close the application and repeat the procedure from the beginning.

![](_page_38_Picture_7.jpeg)

38

#### Errors during the process of adding a device

![](_page_39_Picture_2.jpeg)

During the model identification step, the device **is unable to recognize the motorcycle model**.

#### MODEL NOT RECOGNIZED

01 : Bike not supported

After updating the device, the application tries to identify the motorcycle model, if it fails to recognize the model, the device adding procedure starts again. Please check on the UpMap website if your motorcycle model, country and year is supported by the UpMap device. Notify the UpMap technical service of the brand, model, year of the motorcycle and the chassis number (VIN). 02 : Dashboard off or RUN/STOP key in STOP position

Check that the motorcycle dashboard is on and the RUN/STOP button is in the RUN position. Repeat the procedure from the beginning.

![](_page_39_Picture_8.jpeg)

UpMap | QUICK GUIDE | ENG

to: 0:57 n

ull 🗟 🗖

PMP

Identificazione modello

Durante il processo di configurazione non chiudere l'applicazione UpMap e rimani vicino al veicolo

**P**MAP

![](_page_40_Picture_1.jpeg)

#### Errors while using the device

![](_page_40_Picture_3.jpeg)

40

UpMap | QUICK GUIDE | ENG

After configuring the device these errors may appear

#### COMMUNICATION ERROR WITH THE MOTORCYCLE

01: Dashboard off and/or RUN/STOP button in STOP position
Check that the motorcycle dashboard is on and the RUN/STOP button is in the RUN position. Close and reopen the application.
02: Check that the connection cable between the device and the motorbike's diagnostic socket is correctly inserted on both sides.

If the problem persists, contact the UpMap technical service of the serial number of the device and the chassis number (VIN) of the motorcycle.

![](_page_41_Picture_1.jpeg)

#### Errors while installing the map

#### $\bullet \bullet \bullet \bullet \bullet \bullet$

Before starting the installation of the map, the application performs some checks to detect if the bike is compatible with the chosen calibration

#### INCOMPATIBLE CALIBRATION ERROR

01 : The application checks that the calibration code is compatible with the motorbike engine control unit code. If the wrong motorcycle model has been selected, or the wrong country for the motorcycle, communicate the serial number of the device, the chassis number (VIN) of the motorcycle and the error code to the UpMap technical service.

UpMap | QUICK GUIDE | ENG

......

X

Remap control unit

Impossible to proceed through the operation

>> ERR: #16 - JCONTM4D -ZDMFA00AALB000000 - Err Code

file:D4A4I311RABACJ1 - ecu:28A <<

SEND FEEDBACK

![](_page_42_Picture_0.jpeg)

![](_page_42_Picture_1.jpeg)

### <u>!!</u>

UpMap S.r.l.

### 8

Via Alfredo Veroni 11A, 43122 Parma (PR) Italy

#### **2**=

+39 0521 646083 info@up-map.it www.up-map.it